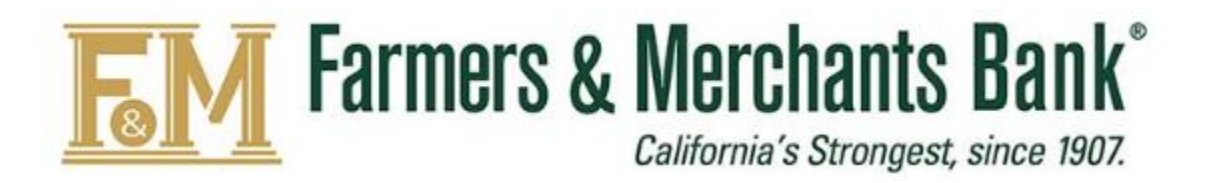

Remote Deposit Capture

WebScan Installation User Guide

## Table of Contents

| Important Requirements:     | 2 |
|-----------------------------|---|
| Supported Operating Systems | 3 |
| Supported Browsers          | 3 |
| Software Requirements       | 3 |
| Hardware Requirements       | 3 |
| Supported Scanners          | 3 |
| WebScan Download            | 5 |
| WebScan Installation        | 6 |
| Drive Installation          | 9 |

The following are step-by-step instruction on how to complete the Remote Deposit Capture (RDC) installation. Please ensure you have the access and privileges indicated below to complete the installation:

- 1. <u>Confirm you have local Administrative Access Rights to your computer to complete the installation of the RDC WebScan software.</u>
- 2. Have your Remote Deposit Capture User Name & Password available.
- 3. Unplug your scanner's USB cable from the computer.

## **Supported Operating Systems**

- Windows 8.1
- Windows 10

## **Supported Browsers**

- Google Chrome<sup>™</sup>
- Microsoft Edge
- Mozilla Firefox
- Safari<sup>®</sup>

## **Software Requirements**

• Microsoft .NET Framework 4.5.1 or newer

## **Hardware Requirements**

• USB 2.0/3.0

## **Supported Scanners**

- Digital Check TS-240
- CheXpress 30
- Panini Mi:Deal
- Panini Vision X<sup>®</sup>

For assistance, please contact the F&M Bank Cash Management Services Dept. at (844) 782-7311 between the hours of 8:00am to 6:00pm Monday through Friday and 8:00am to 12:00pm Saturday, PT.

**Note:** This User Guide was completed using a TellerScan<sup>®</sup> 240 scanner, Windows 10 (64 bit) operating system, and Microsoft Edge browser. Your screen view may differ if using a different scanner, operation system, and/or browser.

# SINGLE-SIGN ON (SSO): ACCESS RDC via BUSINESS ONLINE BANKING LOGIN

## To login into DirectLink RDC you must:

- 1. Click on **Services** to bring up the drop down menu.
- 2. Select DirectLink RDC.

| <u>F</u> N | Farmers & Merchants E<br>Celifornia's Strongest, s | Bank<br>ance 1907                                        |             |                                                           |                      | Welcome back, John Smith<br>Last login 05/01/2020 at 5:29 PM |
|------------|----------------------------------------------------|----------------------------------------------------------|-------------|-----------------------------------------------------------|----------------------|--------------------------------------------------------------|
| Tip: Di    | d you know that you can chang                      | e the order of your accounts by dragging and             | d dropping? |                                                           |                      | ×                                                            |
| ŵ          | Home                                               | Accounts Ø                                               |             |                                                           |                      | Transfer Funds Now >                                         |
|            | Daily Account Summary                              | Available: \$1,565,849.34 ⑦<br>Current: \$1,565,849.34 ⑦ |             |                                                           | ē ~                  | 0 Approvals Required >                                       |
| $\square$  | Message Center                                     | _                                                        |             | _                                                         |                      | Initiate Payments >                                          |
|            | Transactions v                                     | Business Checking **8885                                 | :           | Personal Checking **8855                                  | \$10,022,10          |                                                              |
|            | Statements                                         | Current Balance                                          | 4,917.24    | Current Balance                                           | \$10,932.10          |                                                              |
| Ħ          | Commercial ~                                       | Accet Cummon                                             |             |                                                           | _                    | appropriate box, and then submit the<br>UNLOCK request.      |
| 0          | Branches                                           | Asset Summary                                            |             |                                                           | ^                    | Select All User Name:                                        |
|            | Reports                                            | 1) Click Services                                        |             | Business Checking                                         |                      | Mario Lopez                                                  |
|            | Services                                           |                                                          |             | *****8885                                                 | 99.30%               | UNLOCK                                                       |
|            | Stop Payment                                       | \$1,565<br>Total Assets                                  |             | Available Balance<br>Current Balance<br>View Transactions | 4,917.24<br>4,917.24 | Deposit Check History                                        |
|            | Reorder Checks                                     |                                                          |             |                                                           |                      | Q Search transactions                                        |
|            | Change Address                                     | 2) Select DirectLink RDC                                 |             | < Previous                                                | Next >               |                                                              |
|            | DirectLink RDC                                     |                                                          |             |                                                           |                      | All Submitted Accepted                                       |
| $\equiv$   | Non-FDIC Accounts                                  |                                                          |             |                                                           |                      | No History Available                                         |
| ?          | Help                                               |                                                          |             |                                                           |                      |                                                              |
| $\equiv$   | Contact Us                                         |                                                          |             |                                                           |                      |                                                              |
| ţţ         | Settings ~                                         |                                                          |             |                                                           |                      |                                                              |

Once logged in, you can download **Webscan** by following the steps below:

## Step 1: Click Help and select Download WebScan.

| <b>FM</b> Far | mers & Merchal<br>California's Stro | nts Bank <sup>®</sup><br>ngest, since 1907. |          |                                              |         |
|---------------|-------------------------------------|---------------------------------------------|----------|----------------------------------------------|---------|
|               | Administration                      | Research                                    | Reports  | Help -                                       |         |
|               |                                     | 1a) Click Help                              | V        | Download WebScan<br>Download Scanner Drivers |         |
|               | (1b) Select and clicl               | < Download                                  | Tro<br>F | RDC User Guide<br>About                      | );<br>( |

Step 2: To begin the download, click Save and select Save As.

| Convrict © 20                                                              | (2a) Click Save | Save as |   | 2b) Select | and c | lick Save As | )                   |            |
|----------------------------------------------------------------------------|-----------------|---------|---|------------|-------|--------------|---------------------|------------|
| What do you want to do with WebScan_LR7.exe?<br>From: dlmlr7.fisglobal.com | Run             | Save    | ^ | Cancel     | ×     |              |                     |            |
|                                                                            |                 |         |   |            |       | ~ 9          | → 10:17<br>→ 1/30/3 | PM<br>2020 |

Step 3: Designate a location to save the WebScan application, click Save.

| Save As                                 |                 |              |             |            |         |      |              |     | ×    |
|-----------------------------------------|-----------------|--------------|-------------|------------|---------|------|--------------|-----|------|
| $\leftarrow \rightarrow \land \uparrow$ | > This PC > Dow | nloads       |             | ~          | Ö       | Sear | ch Downloads |     | Q    |
| Organize • Nev                          | w folder        |              |             |            |         |      |              |     | ?    |
|                                         | ^ Name          |              |             | Date modif | fied    |      | Туре         |     | Size |
| 3D Objects                              |                 |              | No items    | match your | search. |      |              |     |      |
| Desktop                                 |                 |              |             |            |         |      |              |     |      |
| Documents                               |                 |              |             |            |         |      |              |     |      |
| 🖶 Downloads                             |                 |              |             |            |         |      |              |     |      |
| Music                                   |                 |              |             |            |         |      |              |     |      |
| Pictures                                |                 |              |             |            |         |      |              |     |      |
| 🚼 Videos                                |                 |              |             |            |         |      |              |     |      |
| 💺 Local Disk (C:)                       | )               |              |             |            |         |      |              |     |      |
| 🥩 Network                               | ~ <             |              |             |            |         |      |              |     | >    |
| File name:                              | WebScan_LR7     |              |             |            |         |      |              |     | ~    |
| Save as type:                           | Application     |              |             |            |         |      |              |     | ~    |
|                                         |                 | (            |             |            | _       |      |              |     |      |
| <ul> <li>Hide Folders</li> </ul>        |                 | 3) Designate | ocation and | click Sav  |         |      | Save         | Can | cel  |

#### WEBSCAN INSTALLATION

Step 4: To retrieve the downloaded WebScan application, click **Open Folder** to start the installation process (Note: The WebScan\_LR&.exe finished downloading message will appear at bottom of your screen).

| WebScan_LR7.exe finished downloading. |             | Run       | Open folder | View downloads | × |   |      |                       |
|---------------------------------------|-------------|-----------|-------------|----------------|---|---|------|-----------------------|
|                                       | 4) Click Op | en Folder |             |                |   | / | < 10 | 10:18 PM<br>1/30/2020 |

Step 5: Click on **More info**. The folder will display **WebScan\_LR7**. Double click on **WebScan\_LR7** and click **Run Anyway**.

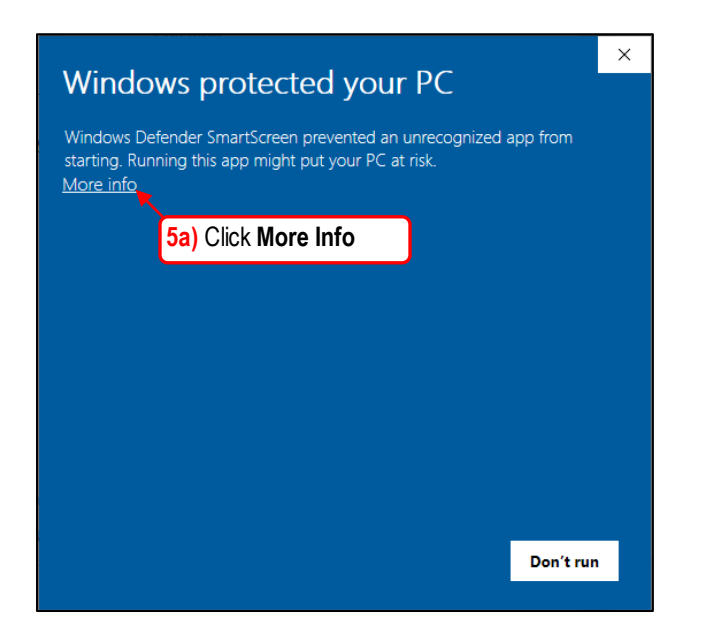

| Download WebScan                                                                       | ×                                                               |          |
|----------------------------------------------------------------------------------------|-----------------------------------------------------------------|----------|
| V Download Scanner Drive                                                               | Windows protected your PC                                       |          |
| Tr RDC User Guide                                                                      | 1 3                                                             |          |
| 🖊   🗹 📜 🖛   Mana                                                                       | Windows Defender SmartScreen prevented an unrecognized app from | - 🗆 ×    |
| File Home Share View Application                                                       | starting. Running this app might put your PC at risk.           | ~ 🛛      |
| $\leftarrow \rightarrow \lor \uparrow \clubsuit$ This PC $\rightarrow$ Local Disk (C:) | App: WebScan_LR7.exe<br>Publisher: Unknown publisher            | ✓ Ŭ      |
| 🖶 Downloads 🖈 ^ 🗌 Name                                                                 |                                                                 |          |
| Documents 🖈 🗸 Today (1)                                                                |                                                                 | -        |
| 📄 Pictures 🛷 🔤 🖓 WebScan_LR                                                            |                                                                 |          |
| Camera V Last month (1)                                                                |                                                                 |          |
| etc  MerchantCap                                                                       |                                                                 |          |
| Farmers & Merch                                                                        | 5b) Double click WebScan LR7                                    |          |
| Submitted Tuitic                                                                       |                                                                 |          |
| <ul> <li>OneDrive</li> </ul>                                                           |                                                                 |          |
| 🧢 This PC                                                                              | <b>5C)</b> Click Run anyway                                     |          |
| 3D Objects                                                                             |                                                                 |          |
| Desktop                                                                                |                                                                 |          |
| Documents                                                                              | Run anyway Don't fun                                            |          |
| Downloads                                                                              |                                                                 |          |
| Music                                                                                  |                                                                 |          |
| Pictures                                                                               |                                                                 |          |
| Videos                                                                                 |                                                                 |          |
| Local Disk (C:)                                                                        |                                                                 |          |
| 2 items 1 item selected 10.2 MB                                                        |                                                                 | <b>1</b> |

### **WEBSCAN INSTALLATION** cont'd

Step 6: To begin the Webscan Setup Wizard, click Next

| 🕼 WebScan                                                                                                    | -                                |                                      | ×         |
|----------------------------------------------------------------------------------------------------|----------------------------------|--------------------------------------|-----------|
| Welcome to the WebScan Setup Wizard                                                                                                    |                                  |                                      |           |
| The installer will guide you through the steps required to install WebScan o                                                                                                    | on your c                        | computer.                            |           |
| WARNING: This computer program is protected by copyright law and inter<br>Unauthorized duplication or distribution of this program, or any portion of it,<br>or criminal penalties, and will be prosecuted to the maximum extent possib | mational<br>may res<br>ile under | treaties.<br>ult in seve<br>the law. | ere civil |
| 6) Click Next                                                                                                    |                                  |                                      |           |
| < Back Next                                                                                                    | >                                | Ca                                   | ncel      |

Step 7: Designate location for Installation Folder. Click Next

| 🛃 WebScan                                                                               | -       |            | ×     |
|-----------------------------------------------------------------------------------------|---------|------------|-------|
| Select Installation Folder                                                              |         |            | 5     |
| The installer will install WebScan to the following folder.                             |         |            |       |
| To install in this folder, click "Next". To install to a different folder, enter it bel | ow or ( | lick "Brov | wse". |
| Folder                                                                                  |         |            |       |
| C:\Program Files (x86)\FIS\WebScan\                                                     |         | Browse     | ə     |
|                                                                                         |         | Disk Co    | st    |
|                                                                                         |         |            |       |
|                                                                                         |         |            |       |
| 7a) Click Next                                                                          |         |            |       |
| <back next=""></back>                                                                   |         | Ce         | ancel |

## **WEBSCAN INSTALLATION** cont'd

## Click Next to confirm

| 👹 WebScan                                                                                              | _     |    | ×    |
|----------------------------------------------------------------------------------------------------|-------|----|------|
| Confirm Installation                                                                                   |       |    | 5    |
| The installer is ready to install WebScan on your computer.<br>Click "Next" to start the installation. |       |    |      |
|                                                                                                    |       |    |      |
|                                                                                                    |       |    |      |
| 7b) Click Next                                                                                         |       |    |      |
| < Back N                                                                                               | ext > | Ca | ncel |

When installation is complete, click Close.

| 🛃 WebScan                                                               | -      |      | ×     |
|-------------------------------------------------------------------------|--------|------|-------|
| Installation Complete                                                   |        |      | 5     |
| WebScan has been successfully installed.                                |        |      |       |
| Click "Close" to exit.                                                  |        |      |       |
|                                                                         |        |      |       |
|                                                                         |        |      |       |
|                                                                         |        |      |       |
|                                                                         |        |      |       |
|                                                                         |        |      |       |
| Please use Windows Update to check for any critical updates to the .NET | Framew | ork. |       |
| 7c) Click Close                                                         |        |      |       |
| < Back Close                                                            |        | Ca   | incel |

#### **DRIVER INSTALLATION**

You must now complete the driver installation process by downloading the Scanner Drivers:

#### Step 1: Click Help and select Download Scanner Drivers.

| <b>FM</b> Far | mers & Mercha<br>California's Stro | nts Bank <sup>®</sup><br>ngest, since 1907. |         |                                                |    |
|---------------|------------------------------------|---------------------------------------------|---------|------------------------------------------------|----|
| Â             | Administration                     | Research                                    | Reports | Help -                                         |    |
|               |                                    | 1a) Click Help                              | k       | Download WebScan<br>Download Scanner Drivers 🕨 |    |
| [16           | ) Select and click <b>Down</b>     | load Scanner Driv                           | vers F  | RDC User Guide<br>About                        | 2H |

Step 2: To begin the download, click Run.

| What do you want to do with Digital Che | eck TellerScanDriver.exe (4.2 |     |      |   |        |   |
|-----------------------------------------|-------------------------------|-----|------|---|--------|---|
| MB)?                                    | 2) Click Run                  | Run | Save | ~ | Cancel | × |
| From: dlmlr7.fisglobal.com              |                               |     |      |   |        |   |

Step 3: To begin, you will be prompted to allow the following program to make changes to the computer. Click on **Yes.** 

Step 4: Click Next to begin the TellerScan Combined Driver Setup installation.

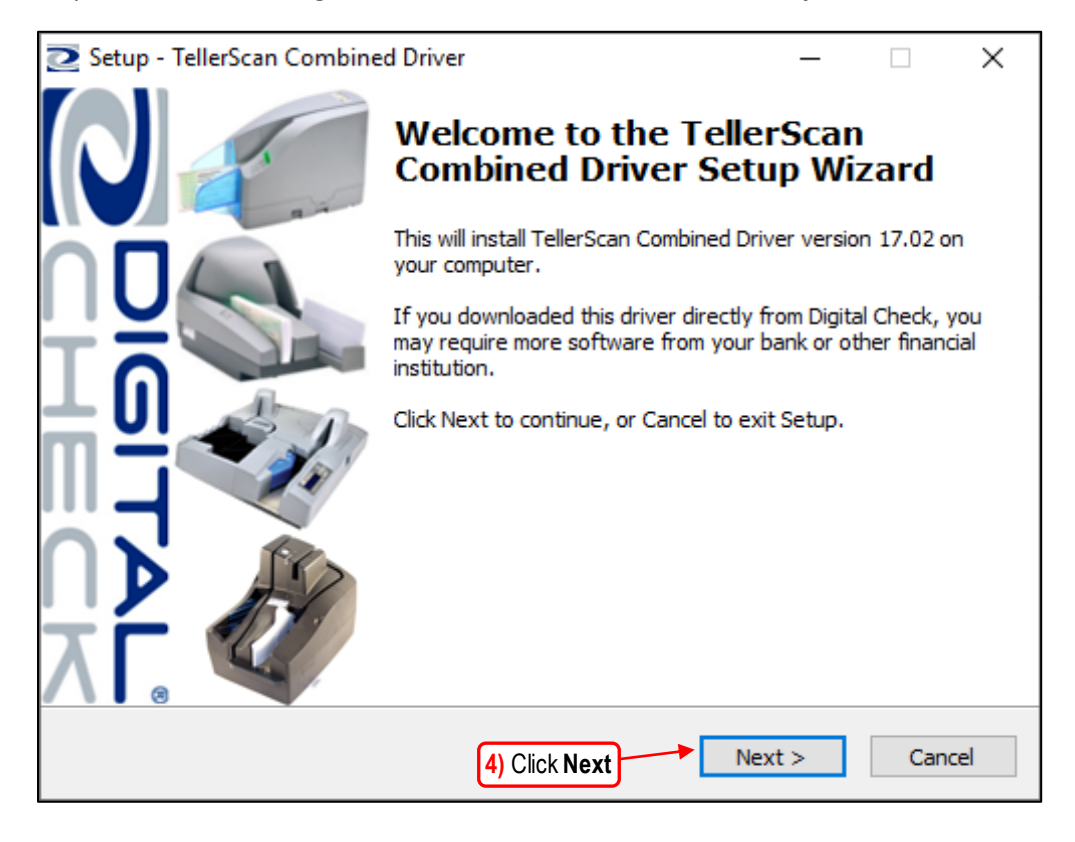

Step 5: Click on **Install** to begin the installation.

| Setup - TellerScan Combined Driver –                                                                       |        |
|----------------------------------------------------------------------------------------------------|--------|
| Ready to Install<br>Setup is now ready to begin installing TellerScan Combined Driver on your<br>computer. | 2      |
| Click Install to continue with the installation.                                                           |        |
|                                                                                                    |        |
|                                                                                                    |        |
|                                                                                                    |        |
|                                                                                                    |        |
| 5) Click Install                                                                                           |        |
| < Back Install                                                                                             | Cancel |

Step 6: Select **Yes, restart the computer now** and click on **Finish** to complete the installation.

| 🔁 Setup - TellerScan Combine | d Driver $ \Box$ $	imes$                                                                                                    |
|------------------------------|----------------------------------------------------------------------------------------------------|
| N                            | Completing the TellerScan<br>Combined Driver Setup Wizard                                                                          |
|                              | To complete the installation of TellerScan Combined Driver,<br>Setup must restart your computer. Would you like to restart<br>now? |
|                              | • Yes, restart the computer now                                                                                                    |
|                              | ○ No, I will restart the computer later                                                                                            |
|                              |                                                                                                    |
|                              | 6) Click Install                                                                                                    |
|                              | Finish                                                                                                    |

IMPORTANT: Plug the scanner USB cable back in to the computer and run a deposit to make sure you are able to transmit deposits to Farmers & Merchants Bank of Long Beach.

For assistance or questions, please contact Cash Management Services at (844) 782-7311, 8:00am to 6:00pm PST, Monday through Friday, and 9:00am to 12pm PST, Saturday.